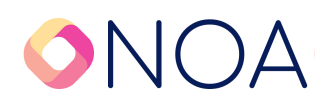

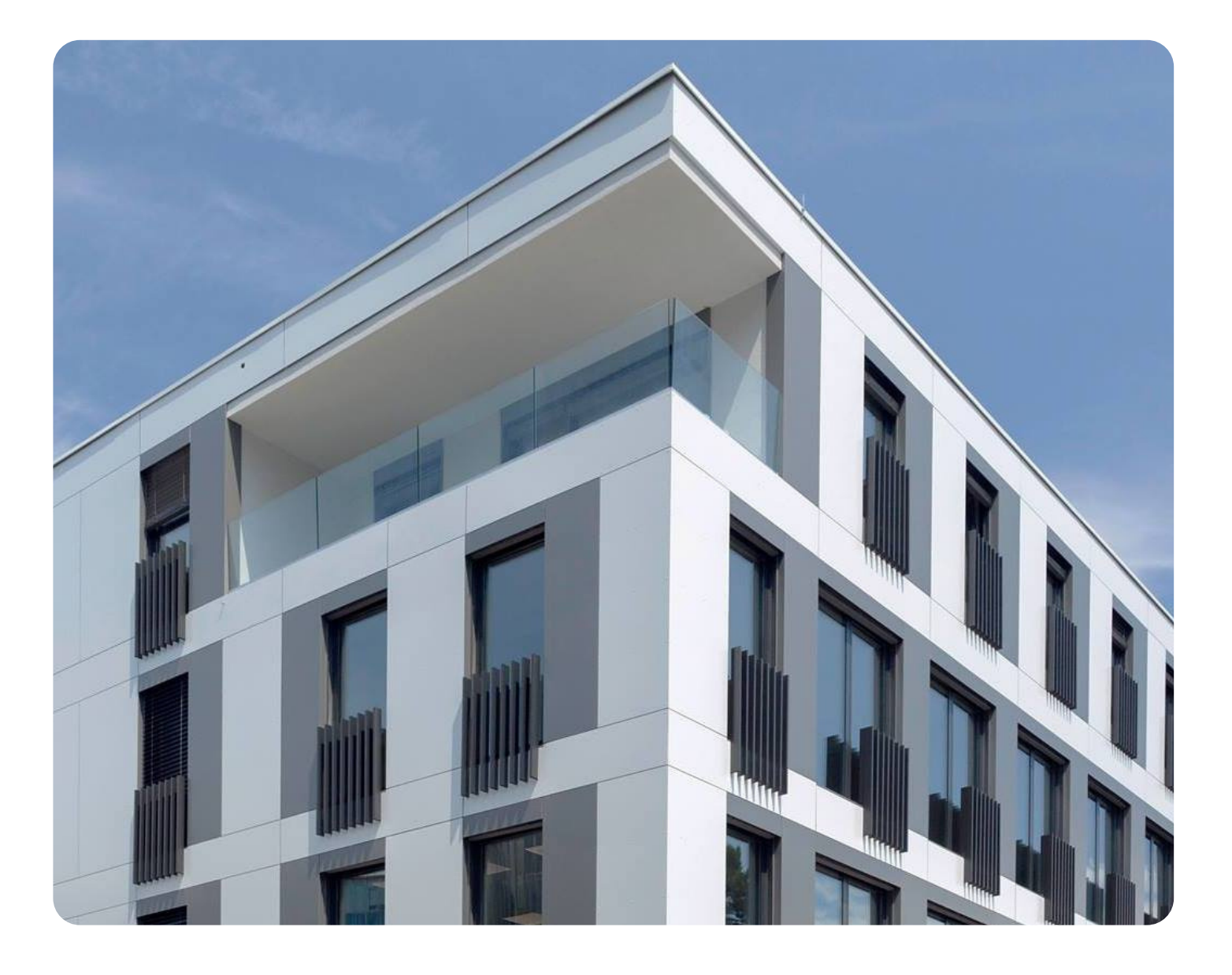

# Smernice za izpolnitev eVŠ prijave

WWW.MYNOA.COM

## **Uvod in vsebina**

Spodaj so navodila za vpis v visokošolski program Managementa mednarodne logistike in magistrski študijski program, Trajnostna mobilnost in logistika.

Navodila so sestavljena iz tekstovnega tako kot tudi slikovnega materiala in Vas vodijo po korakih skozi celoten obrazec.

#### Sklopi:

- Prijavni in vpisni roki
- Prvi koraki na eVŠ portalu
- Izbira razpisa za vpis
- Osebni podatki
- Izobrazba, s katero se vpisujem
- Vnos želenega študija
- Priloge
- Predogled in elektronsko pošiljanje
- Oddaja obrazca

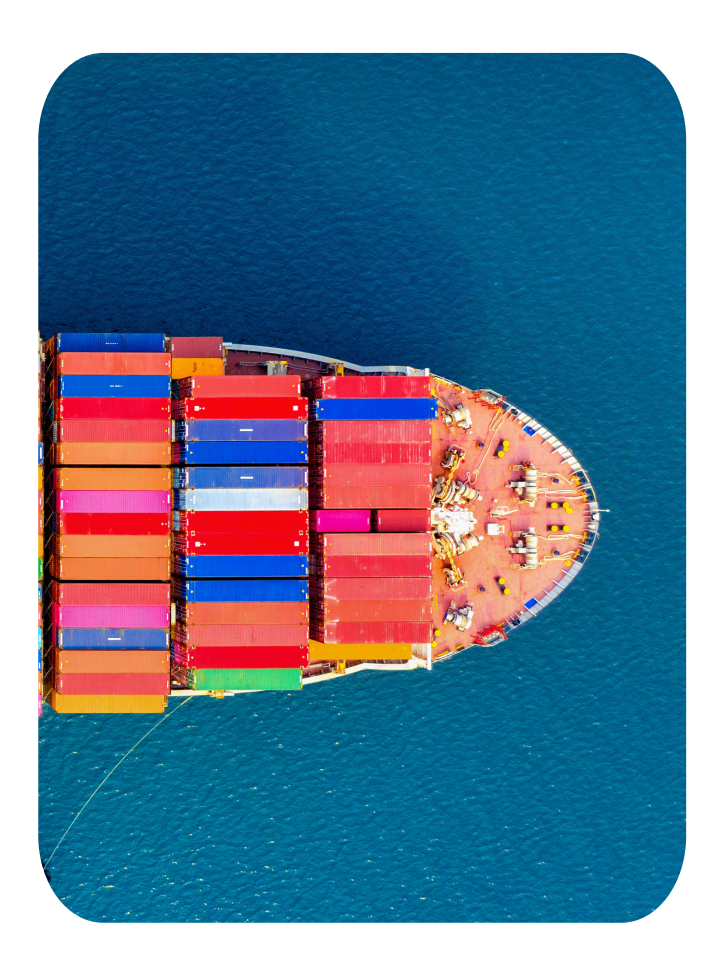

## Prijavni in vpisni roki

Za šolsko leto 2024/25 je senat Noa razpisal naslednje prijavne in vpisne roke za dodiplomski študijski program, Management mednarodne logistike in magistrski študijski program, Trajnostna mobilnost in logistika.

#### Dodiplomski študijski program: Management mednarodne logistike

| Prijavni roki | Od         | Do          |
|---------------|------------|-------------|
| 1             | 20.02.2024 | 15.07.2024  |
| 2             | 16.07.2024 | 31.08.2024  |
| 3             | 01.09.2024 | 30.09.2024* |

\*oz. do zapolnitve prostih mest.

#### Magistrski študijski program: Trajnostna mobilnost in logistika

| Prijavni roki | Od         | Do          |
|---------------|------------|-------------|
| 1             | 20.02.2027 | 15.07.2024  |
| 2             | 16.07.2024 | 30.09.2024* |

\*oz. do zapolnitve prostih mest.

Dodiplomski študijski program: Management mednarodne logistike in Magistrski študijski program: Trajnostna mobilnost in logistika

| Vpisni roki | Od         | Do          |
|-------------|------------|-------------|
| 1           | 16.07.2024 | 31.08.2024  |
| 2           | 01.09.2024 | 30.09.2024  |
| 3           |            | 30.09.2024* |

\*Vpis naknadno sprejetih, torej v zadnjih dneh 3. prijavnega roka.

# Prvi koraki na eVŠ portalu

### 1. Navigirajte na spletno stran <u>eVŠ</u> (https://portal.evs.gov.si/prijava/)

2. Kliknite "Nadaljuj k prijavi s SI-PASS"

| Prijava za vpi                                                                             | S                                                                                                    | eVŠ<br>Visoko šolstvo v Sloveniji |
|--------------------------------------------------------------------------------------------|----------------------------------------------------------------------------------------------------|-----------------------------------|
| RAZPISI ZA VPIS   NAVODILA ZA IZPOLNJEV/                                                   | NJE PRIJAVE   POGOSTA VPRAŠANJA                                                                                                    | SLO   ENG                         |
| Kako se prijavim?                                                                          | Nadaljuj k prijavi<br>s SI-PASS                                                                                                    |                                   |
| Digitalna potrdila in elektronsko »<br>podpisovanje<br>Kaj se bo zgodilo z mojo prijavo? » | V prijavo za vpis vstopite s klikom na zgornji<br>gumb <b>"Nadaljuj k prijavi s SI-PASS"</b> , ki vas<br>bo preusmeril na storitev za spletno prijavo in<br>e-podpis državne uprave.<br>V okviru SI-PASS lahko uporabite več načinov<br>avtentikacije. K prijavi lahko nadaljujete z eno<br>od elektronskih identitet (kvalificirano potrdilo<br>izdano v Sloveniji, AAI račun ali enkratno                                                                                                    |                                   |
|                                                                                            | <ul> <li>geslo smsPASS) ali pa z uporabniškim imenom in geslom.</li> <li>V času ukrepov, vezanih na obvladovanje širjenja nalezljive bolezni COVID-19 velja nekoliko spremenjen režim od običajnega:</li> <li>Pri oddaji prijave z uporabniškim imenom in geslom se natisnjenega obrazca prijave ne pošilja v tiskani obliki po pošti. Zadostuje izpolnjena in elektronsko poslana prijava v eVŠ. Identiteta prijavitelja se bo preverjala po EMŠO, za tuje državljane pa na podlagi osebnega dokumenta.</li> <li>Priloge k prijavi, če jih razpis zahteva, se lahko pošlje samo elektronsko na tej spletni strani preko gumba "Nadaljuj k prijavi s SI-PASS".</li> </ul> |                                   |
|                                                                                            | Pred začetkom izpolnjevanja prijave v razpisu<br>za vpis preverite ali izpolnjujete pogoje za vpis<br>na želeni študijski program. Za pravilen<br>začetek izpolnjevanja prijave morate vedeti<br>ime razpisa za vpis, ki ga izberete na prvem<br>koraku prijave, in na katera mesta oziroma<br>katero vrsto prijave boste oddali (vpis v 1.<br>letnik, vpis v višji letnik, vzporedni vpis, vpis za<br>diplomante).<br>Razpisi za vpis in navodila za izpolnjevanje<br>prijave so objavljeni na portalu eVŠ:<br>https://portal.evs.gov.si/                                                                                                    |                                   |

# Prvi koraki na eVŠ portalu (2)

3. Izberite način prijave (priporočamo "Uporabniško ime in geslo")

| EPUBLIKA<br>SLOVENIJA eV | Ś     |                                                                                                    |    |
|--------------------------|-------|----------------------------------------------------------------------------------------------------|----|
|                          |       | SI-TRUST<br>SI-PASS<br>Storitev za spletno prijavo in e-podpis<br>Authentication and e-Sienature Service |    |
|                          | Prosi | mo, izberite želeni način prijave                                                                        |    |
|                          | К     | valificirano potrdilo izdano v EU                                                                        | 1  |
|                          | E     | nkratno geslo smsPASS                                                                                    | 1  |
|                          | Č     | ezmejna prijava v EU - srednja ali visoka raven                                                          | i  |
|                          | Α     | rnesAAI                                                                                                  | i. |
|                          | U     | porabniško ime in geslo                                                                                  | 1  |
|                          | N     | ič od navedenega                                                                                         | 1  |
|                          |       |                                                                                                    |    |
|                          |       |                                                                                                    |    |
|                          |       |                                                                                                    |    |
|                          |       | EVROPSKA UNIJA<br>VROPSKI<br>SOCIALNI SKLAD                                                              |    |
|                          |       | 1-85834430-27f2-4cbd-afab-c5d5196233d2                                                                   |    |
|                          |       | r onoc uporabilikom                                                                                      |    |

# Prvi koraki na eVŠ portalu (3)

4. Prijavite se oz. kliknite na "Nov uporabnik" ter se registrirajte

| REPUBLIKA<br>SLOVENIJA |                                                                                                    |
|------------------------|----------------------------------------------------------------------------------------------------|
|                        | SI-TRUST<br>SI-PASS<br>Storitev za spletno prijavo in e-podpis<br>Authentication and e-Signature Service                                                                                                    |
|                        | Prijava                                                                                                    |
|                        |                                                                                                    |
|                        | Za uporabo storitve je potrebna prijava v uporabniški<br>račun SI-PASS.<br>Obstoječi uporabnik:<br>Prijavite se v svoj uporabniški račun.<br>Novi uporabnik:<br>Izberite "Nov uporabnik" in si uporabniški račun najprej<br>ustvarite. |
|                        | Uporabniško ime in geslo                                                                                                    |
|                        | E-naslov                                                                                                    |
|                        | Geslo                                                                                                    |
|                        | Nov uporabnik   Pozabljeno geslo Potrdi                                                                                                    |
|                        | EVROPSKA UNIJA                                                                                                    |

# Prvi koraki na eVŠ portalu (4)

5. Potrdite in navigirajte na naslednji korak

|     | SI-TRUST<br>SI-PASS<br>Storitev za spletno prijavo in e-podpis<br>Authentication and e-Signature Service                      |
|-----|----------------------------------------------------------------------------------------------------|
| Pre | gled podatkov, ki bodo posredovani                                                                                            |
|     | E-naslov:                                                                                                    |
|     | Oznaka prijave:                                                                                                    |
|     | <ul> <li>Želim, da se izpisani oz. izbrani podatki v<br/>bodoče samodejno posredujejo storitvi eVŠ</li> <li>Potrdi</li> </ul> |
|     |                                                                                                    |

## Izbira razpisa za vpis

#### Izberite:

- 1. državljanstvo ki ga posedujete
- 2. "Stopnja študija": Prva stopnja
- 3. izberite: "zasebni visokošolski zavod"
- 4. "Razpis za vpis": izberite prijavni rok na katerega se prijavljate
- 5. "Vrsta prijave" izberite vrsto prijave:
  - a. vpis v 1. letnik ali
  - b. vpis v višji letnik (v primeru prenosa študija)

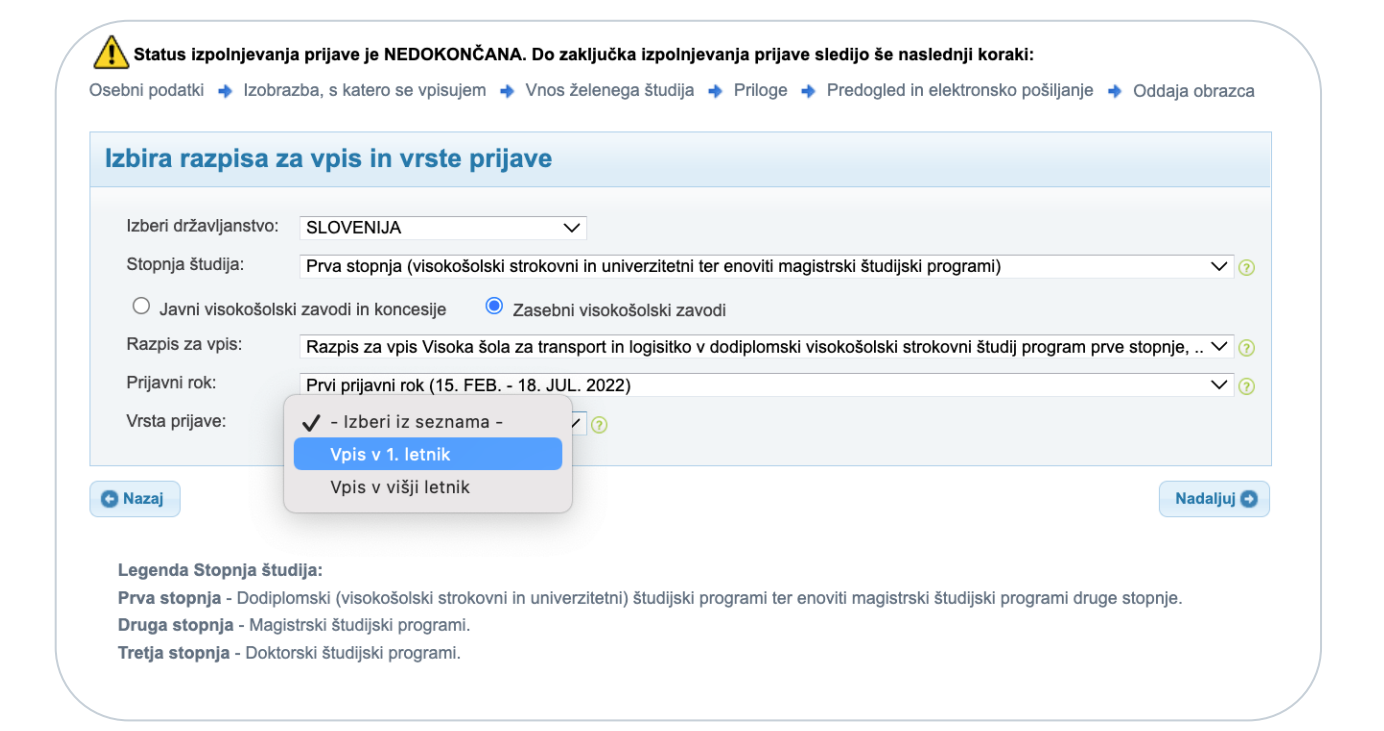

# Osebni podatki & co.

Izpolnite spodnji formular.

| Status tipolnjevanja prijave je NEDOKONČANA. Do zaključka tzpolnjevanja prijave sledijo še naslednji koraki: brazda, s katero se vpisujem * Vnos želenega študija * Priloge * Predogled in elektronsko pošlijanje * Oddaja obrazca   Osebni podatki   Vnašajle osebne podatke, kot so navedeni v osebnem dokumentu.   Evišo:   ime:   Primek:   Spoi:   Modsla 2.enski   Država rojstva:   SLOVENUA   Država rojstva:   SLOVENUA   Država:   SLOVENUA   Primek:   Prizava rojstva:   SLOVENUA   Država:   SLOVENUA   Pošna števika:   Vitekajne osebne prebivališče   Država:   SLOVENUA   Poštna števika:   Inte:   Prizava:   SLOVENUA   Poštna števika:   Vitekajne nabov stati v bio postava makov stati v postava nabov stati v postava ti postava nabov stati v postava nabov stati v postava stati v postava nabov stati v postava nabov stati v postava stati v postava stati v post                                                                                                    |                                                                                                    |                                                                                                    |                                                                                                    | referat@vs                                                                                                    |
|----------------------------------------------------------------------------------------------------|----------------------------------------------------------------------------------------------------|----------------------------------------------------------------------------------------------------|----------------------------------------------------------------------------------------------------|----------------------------------------------------------------------------------------------------|
| Status tipoinjevanja prijave je NEDOKONČANA. Do zaključka tipoinjevanja prijave sledijo še naslednji korati:   razba, s katero se vpisujem + Vnos želenega študija + Priloge + Predogled in elektronsko pošiljenje + Oddaja obrazci   Isebni podatki   Vinšajle osebne podatke, kot so navedeni v osebnem dokumenlu.   EMSO:   Ime:   Prilmek:   Spol:   Moški   Zanum rojstva:   Vinšaj rožava:   SLOVENJA   Vinšaj rožava:   SLOVENJA      Prilmek: Prilmek: Prilmek: Prilmek: Prilmek: Vinjekaj kraj rojstva: Vipkaj kraj rojstva: Slovenije Vipkaj kraj rojstva: Slovenije Slovenije Prilmek: Prilmek: <th></th> <th></th> <th></th> <th><u>ODJ/</u></th>                                                                                                    |                                                                                                    |                                                                                                    |                                                                                                    | <u>ODJ/</u>                                                                                                    |
| Taba, s katero se vpisujem + Vnos Żelenega študija + Priloge + Predogled in elektronsko pošiljanje + Oddaja obrazca   sebni podatki vnašajle osebne podatke, kot so navedeni v osebnem dokumentu.   EMŠO:   me:   Prilmek:   me:   Spol:   Moški O Żenski   Dekliški prilmek:   Vnašajle osebne podatke, kot so navedeni v osebnem dokumentu.   EMŠO:   me:   Prilmek:   Spol:   Moški O Żenski   Dekliški prilmek:   Vnesi datum   Mathri telefon:   E-pošta:   referat@vstl si   Provocu prvh štvh znakov imma tule, se v spastem menju prikažujo motni nastov, sestavljeni i z ules, hikre števike, knja n poštra števike z menop pošta. Z vrocem zakov v tilovenju   Provocu prvh štvh znakov imma tule, se v spastem menju prikažujo motni nastov, sestavljeni i z ules, hikre števike, knja n poštra števike z menop pošta. Z vrocem zakov v tilovenju   Provocu prvh štvh znakov imma tule, se v spastem menju prikažujo motni nastov, sestavljeni i z ules, hikre števike, knja n poštra števike z menop pošta. Z vrocem zakov v tilovenju. Doblina: Ulica: Postra števika / dodatek: / I minek: Ilica: Postra števika / dodatek: / I minek: Postra števika / dodatek: / I minek: / Postra števika / dodatek: / I minek: / Postra števika / dodatek: / I minek: / Postra števika / dodatek: / I minek: / Postra števika / dodatek: / I minek: / Postra števika / dodatek: / I minek: / Postra števika / dodatek: / I minek: / Postra števika / dodatek: / I minek: / Postra števika / dodatek: / P                                                                                                    | Status izpolnjevanja p                                                                                                    | orijave je NEDOKONČANA. I                                                                                                    | Do zaključka izpolnjevanja prijave sledijo š                                                                                                    | e naslednji koraki:                                                                                                  |
| Psebni podatki Vrašajte osebne podatke, kot so navedeni v osebnem dokumentu. EMSO: Ime: SPO: Primek: Primek: Primek: Primek: SpO: Dt2ava rojstva: SLOVENIJA Dt2av[anstvo: SLOVENIJA Dt2av[anstvo: SLOVENIJA Dt2av[anstvo: SLOVENIJA C Dt2ava SLOVENIJA C Dt2ava SLOVENIJA C SLOVENIJA C SLOVENIJA C SLOVENIJA C SLOVENIJA C SLOVENIJA C SLOVENIJA C SLOVENIJA C SLOVENIJA C SLOVENIJA C SLOVENIJA C SLOVENIJA C SLOVENIJA C SLOVENIJA C SLOVENIJA C SLOVENIJA C SLOVENIJA C SLOVENIJA C SLOVENIJA C SLOVENIJA C SLOVENIJA C SLOVENIJA SLOVENIJA SL  | orazba, s katero se vpisuje                                                                                                    | em 🔸 Vnos želenega študija                                                                                                    | a 🔸 Priloge 🔶 Predogled in elektronsko po                                                                                                    | ošiljanje 🔸 Oddaja obrazca                                                                                           |
| Vnašajte osebne podatke, kot so navedeni v osebnem dokumentu.   EMŠO:   Ime:   Prilmek:   Spoi:   Moški   Zavar lojstva:   Vnesi datum   EXPorteria   Država rojstva:   SLOVENIJA   Država rojstva:   SLOVENIJA   Država:   SLOVENIJA   Država:   SLOVENIJA   Država:   SLOVENIJA   Država:   SLOVENIJA   Vipkaj naslov   Portavijanskov riterat učio, se v kojutem matiju prikažajo možni naslov, sestanjeni iz ulice, hine števike z imenom pošte. Z vrozom mativa učios naslov, se božo pošteli kroje. Poje povezano z Registrom protokeli z naslov roteratov riterative vistov vristi vristi vrist                                                                                                    | aabni nadatki                                                                                                    |                                                                                                    |                                                                                                    |                                                                                                    |
| Vnšajte osebne podatke, kot so navedeni v osebnem dokumentu. EMSO:  Ime:  Prilinek:  Prilinek: Prilinek: Prilinek | Sebni podatki                                                                                                    |                                                                                                    |                                                                                                    |                                                                                                    |
| EMSO: Ime: Prilimek: Prilimek: Prili | Vnašajte osebne podatke                                                                                                    | e, kot so navedeni v osebnem                                                                                                    | dokumentu.                                                                                                    |                                                                                                    |
| Ime: Prilmek:  Spoi:  Moški 2enski Dekliški prilmek:  Spoi:  Moški 2enski Dekliški prilmek:  Spoi:  Moški 2enski Dekliški prilmek:  Stovenije Kraj rojstva:  Stovenije Kraj rojstva: Stovenije Država rojstva:  Stovenije Država rojstva:  Stovenije Država:  Stovenije Država:  Stovenije Naselje:  Država:  Stovenija Država:  Stovenija Država:  Država:  Država:  Država:  Država:  Država:  Država:  Država:  Država:   | EMŠO:                                                                                                    |                                                                                                    |                                                                                                    |                                                                                                    |
| Spol: Moški Żenski Dekliški prilmek::   Datum rojstva: Vnesi datum Kraj rojstva: Vtipkaj kraj rojstva   Država rojstva: SLOVENIJA Državijanstvo: Slovenije   Kontaktni telefon: E-pošta: referat@vsti si                                                                                                    | Ime:                                                                                                    |                                                                                                    | Priimek:                                                                                                    |                                                                                                    |
| Datum rojstva: Vnesi datum   Država rojstva: SLOVENIJA   Državijanstvo: Slovenije   Kontaktni telefon: E-pošta:   referat@vst.si   Država: SLOVENIJA Država: Vitjkaj kraj rojstva Država: Vitjkaj kraj rojstva E-pošta: referat@vst.si referat@vst.si Občina: Vitjkaj naslov Po vosu poh širh znakov imra ulos, se v sputeme menju prikažejo možni natovi, sestarvjeni iz ulos, hišne številke, knja in poštne števike z imenom pošte. Z vnosom naslednji znakov se bo poružen nabor dži. Ko bo v vršici vnesen naslov, se bod podsti preseli v spodnja štiri poje. Poje je povezno z Registrom prostorskih end, ki vršiči z ulos, hišne številka. Občina: Vitalo za obvestila Inite: Poštna številka: Vitakaj naslov Povosu poh štiri horakov imra ulos, se v sputeme menju prikažejo možni natovi, sestarvjeni iz ulos, hišne števike, knja in poštne števike z imenom pošte. Z vnosom naslednji znakov se bo poružen nabor dži. Ko bo v vršici vnesen naslov, se bod podsti preseli v spodnja štiri poje. Poje je povezno z Registrom prostorskih end, ki vršiči poje povezno z Registrom prostorskih end, ki vršiči poje povezno z Registrom prostorskih end, ki vršiči ka stalno prebivališče Inte: Vitjkaj naslov Povezne prikatov imra ulos, se v sputeme menju prikažojo možni natovi, sestarvjeni iz ulos, hišne števika, knja in poštne števika z imenom pošte. Z vnosom naslevije v sputemi matovi poštevika z imenom pošte. Z vnosom naslevije v sputemi poštevika z imenom pošte. Z vnosom naslevije v sputemi poštevika z imenom poštevika z imenom poštevika z imenom poštevika z imenom poštevika z imenom poštevika z imenom poštevika z imenom poštevika z imenom poštevika z imenom poštevika z imenom poštevika z imenom poštevika z imenom poštevika z imenom poštevika z imenom poštevika z imenom poštevika z i                                                                                                    | Spol:                                                                                                    | ◯ Moški ◯ Že                                                                                                    | nski Dekliški priimek:                                                                                                    |                                                                                                    |
| Država nojstva: SLOVENIJA   Kontaktini telefon: E-pošta:   referat@vstl.si   talano prebivališče   Država: SLOVENIJA   Povrsou prvh štih znakov imena ulice, se v spustnem menju prikažejo možni nastovi, sestavljeni iz ulice, hišne številka z imenom pošte. Z vnosom naslednji znakov se boz ponjen nabrov zdl. Ko bo vvršić vnesen naslov, se božo ponjen nabrovali ka prostovali ka prostina steviljka z imenom pošte. Z vnosom naslednji znakov se boz ponjen nabrov zdl. Ko bo vvršić vnesen naslov, se božo ponjen nabrovali. Ko bo vvršić vnesen naslov, se božo ponjen nabrova zdl. Ko bo vvršić vnesen naslov se bož ponjen nabrova zdl. Ko bo vvršić vnesen naslov.   Instituto stalno preblvališče   Ine: Poštna številka / dodatek:   Ine: Prilmek:   Država: SLOVENIJA   Nasiov: Vujpkaj naslov   Povnou prvh štih znakov inema ulice, se v spustnem menju prikažejo možni nastovi, sestavljeni iz ulice, hišne številka / dodatek:   Ine: Poštna številka / dodatek:   Poštna številka / dodatek: /   Pov ponju prvh štih znakov inema ulice, se v spustnem menju prikažejo možni nastovi, sestavljeni z ulice, hišne številka / dodatek: Ine: Pov ponju prvh štih znakov inema ulice, se v spustnem menju prikažejo možni nastovi, sestavljeni z ulice, hišne številka / dodatek: Občina: Ine: Pov ponju prvh štih znakov inema ulice, se v spustnem menju prikažejo možni nastovi, sestavljeni z ulice, hišne številka z imenom pošte številka z imenom pošte številka z imenom pošte številka z imenom pošte številka z imenom pošte številka z imenom pošte številka z imenom pošte številka z imenom pošte številka z imenom pošte žtevilka z imenom požte žtevilka z imenom požte žtevilka z imenom požte žte                                                                                                    | Datum rojstva:                                                                                                    | Vnesi datum                                                                                                    | Kraj rojstva:                                                                                                    | Vtipkaj kraj rojstva                                                                                                 |
| Kontaktini telefon: E-pošta: referat@vstl.si     Staino prebivališče   Država:   SLOVENIJA   Po vnogu prvh štih znakov imena ulice, se v spustnem menju prikažeje možni nastov, se bado podati prenesti v spodnja štiri polja. Polje je povzano z Registrom prostorskih end, ki veduje vse unačne nastove v šlovenji.   Občina:   Ilica:   Insistov   Raslov   Po stata številka / dodatek:   /   Pošta:   Pošta:   Pošta številka:   Insistov   Pošta številka:   Jištovestila   Polica:   Polica:   Posta številka:   Jištovestila:   Polica:   Pošta:   Polica: Polica: Polic                                                                                                    | Država rojstva:                                                                                                    | SLOVENIJA                                                                                                    | Državljanstvo:                                                                                                    | Slovenije                                                                                                    |
|                                                                                                    | Kontaktni telefon:                                                                                                    |                                                                                                    | E-pošta:                                                                                                    | referat@vstl.si                                                                                                    |
| Dbčina: Naselje:   Jlica: Hišna številka / dodatek:   Pošta: Poštna številka:   aslov za obvestila   Isti kot stalno prebivališče   me: Primek:   Oržava: SLOVENIJA   V tipkaj naslov   votopu prih štirih znakov imena ulice, se v spustnem meniju prikažejo možni naslovi, se stavljeni iz ulice, hišne številke, kraje in poštne številke z imenom pošte. Z vnosom pošte. Z vnosom pošte ževilke z imenom pošte. Z vnosom pošte ževilke z imenom pošte. Z vnosom pošte ževilke z imenom pošte. Z vnosom pošte številke z imenom pošte. Z vnosom pošte številke z imenom pošte. Z vnosom pošte stevile vse uradne naslove v Sloveniji.   Dbčina: Naselje:   Jlica: Hišna številka / dodatek:                                                                                                    | Država:<br>Naslov:                                                                                                    | SLOVENIJA<br>Vtinkaj paslov                                                                                                    | $\checkmark$                                                                                                    |                                                                                                    |
| Ulica: Hišna številka / dodatek: /                                                                                                    | Država:<br>Naslov:<br>Po vnosu prvih štirih znakov in<br>naslednjih znakov se bo ponuj<br>vsebuje vse uradne naslove v                                                                                                    | SLOVENIJA<br>Vtipkaj naslov<br>mena ulice, se v spustnem meniju p<br>jen nabor ožil. Ko bo v vrstici vneser<br>Sloveniji.                                                                                                    | rikažejo možni naslovi, sestavljeni iz ulice, hišne številk<br>n naslov, se bodo podatki prenesli v spodnja štiri polja.                                                                            | ke, kraja in poštne številke z imenom pošte. Z vnosom<br>Polje je povezano z Registrom prostorskih enot, ki          |
| Pošta: Poštna številka:     Iaslov za obvestila     Iaslov za obvestila     Ime:   Ime:   Država:   SLOVENIJA   Primek:   Inaslov:   Vitpkaj naslov   Povnosu prvih štirh znakov imena ulice, se v spustnem menju prikažejo možni naslovi, sestavljeni iz ulice, hišne številke, kraja in poštne številke z imenom pošte. Z vnosom naslednjih znakov se bo ponujen nabor ožil. Ko bo v vrstici vnesen naslov, se bodo podatki prenesli v spodnje štiri poja. Polje je povezano z Registrom prostorskih enot, ki   Vilica: Naselje:   Ulica: Hišna številka / dodatek:                                                                                                    | Država:<br>Naslov:<br>Po vnosu prvih štirih znakov in<br>naslednjih znakov se bo ponuj<br>vsebuje vse uradne naslove v<br>Občina:                                                                                                    | SLOVENIJA<br>Vtipkaj naslov<br>mena ulice, se v spustnem meniju pi<br>jen nabor ožil. Ko bo v vrstici vneser<br>Sloveniji.                                                                                                    | rikažejo možni naslovi, sestavljeni iz ulice, hišne številk<br>n naslov, se bodo podatki prenesli v spodnja štiri polja.<br>Naselje:                                                                | ke, kraja in poštne številke z imenom pošte. Z vnosom<br>Polje je povezano z Registrom prostorskih enot, ki          |
| Iaslov za obvestila         Ime:       Priimek:         Ime:       SLOVENIJA         Država:       SLOVENIJA         Naslov:       Vtipkaj naslov         Po vnosu prvih štirih znakov imena ulice, se v spustnem meniju prikažejo možni naslovi, sestavljeni iz ulice, hišne številke, kraja in poštne številke z imenom pošte. Z vnosom naslednjih znakov se bo ponujen nabor ožli. Ko bo v vrstici vnesen naslov, se bodo podatki prenesli v spodnja štiri polja. Polje je povezano z Registrom prostorskih enot, ki vsebuje vse uradne naslov v Slovenji.         Občina:       Naselje:         Ulica:       Hišna številka / dodatek:                                                                                                    | Država:<br>Naslov:<br>Po vnosu prvih štirih znakov in<br>naslednjih znakov se bo ponuj<br>vsebuje vse uradne naslove v<br>Občina:<br>Ulica:                                                                                                    | SLOVENIJA<br>Vtipkaj naslov<br>mena ulice, se v spustnem meniju pi<br>jen nabor ožil. Ko bo v vrstici vneser<br>Sloveniji.                                                                                                    | rikažejo možni naslovi, sestavljeni iz ulice, hišne števili<br>n naslov, se bodo podatki prenesli v spodnja štiri polja.<br>Naselje:<br>Hišna številka / dodate                                     | ke, kraja in poštne številke z imenom pošte. Z vnosom<br>Polje je povezano z Registrom prostorskih enot, ki          |
| Iaslov za obvestila         Ime:       Priimek:         Ime:       Priimek:         Država:       SLOVENIJA         Naslov:       Vtipkaj naslov         Po vnosu prvih štirih znakov imena ulice, se v spustnem meniju prikažejo možni naslovi, sestavljeni iz ulice, hišne številke, kraja in poštne številke z imenom pošte. Z vnosom naslednjih znakov se bo ponujen nabor ožil. Ko bo v vrstici vnesen naslov, se bodo podatki prenesli v spodnja štiri polja. Polje je povezano z Registrom prostorskih enot, ki vsebuje vse uradne nastove v Sloveniji.         Občina:       Naselje:         Ulica:       Hišna številka / dodatek:                                                                                                    | Država:<br>Naslov:<br>Po vnosu prvih štirih znakov in<br>naslednjih znakov se bo ponuj<br>vsebuje vse uradne naslove v<br>Občina:<br>Ulica:<br>Pošta:                                                                                                    | SLOVENIJA<br>Vtipkaj naslov<br>mena ulice, se v spustnem meniju pi<br>jen nabor ožil. Ko bo v vrstici vneser<br>Sloveniji.                                                                                                    | rikažejo možni naslovi, sestavljeni iz ulice, hišne številk<br>n naslov, se bodo podatki prenesli v spodnja štiri polja.<br>Naselje:<br>Hišna številka / dodate<br>Poštna številka:                 | ke, kraja in poštne številke z imenom pošte. Z vnosom<br>Polje je povezano z Registrom prostorskih enot, ki          |
| Inne: Priimek:   Država: SLOVENIJA   Naslov: Vtipkaj naslov   Po vnosu prvih štirih znakov imena ulice, se v spustnem meniju prikažejo možni naslovi, sestavljeni iz ulice, hišne številke, kraja in poštne številke z imenom pošte. Z vnosom naslednjih znakov se bo ponujen nabor ožil. Ko bo v vrstici vnesen naslov, se bodo podatki prenesli v spodnja štiri polja. Polje je povezano z Registrom prostorskih enot, ki   Občina: Naselje:   Ulica: Hišna številka / dodatek:                                                                                                    | Država:<br>Naslov:<br>Po vnosu prvih štirih znakov in<br>aslednjih znakov se bo ponuj<br>vsebuje vse uradne naslove v<br>Občina:<br>Ulica:<br>Pošta:                                                                                                    | SLOVENIJA<br>Vtipkaj naslov<br>mena ulice, se v spustnem meniju p<br>jen nabor ožil. Ko bo v vrstici vneser<br>Sloveniji.                                                                                                    | rikažejo možni naslovi, sestavljeni iz ulice, hišne števili<br>n naslov, se bodo podatki prenesli v spodnja štiri polja.<br>Naselje:<br>Hišna številka / dodate<br>Poštna številka:                 | ke, kraja in poštne številke z imenom pošte. Z vnosom<br>Polje je povezano z Registrom prostorskih enot, ki          |
| Ime:       Priimek:         Država:       SLOVENIJA         Naslov:       Vtipkaj naslov         Po vnosu prvih štirih znakov imena ulice, se v spustnem meniju prikažejo možni naslovi, sestavljeni iz ulice, hišne številke, kraja in poštne številke z imenom pošte. Z vnosom naslednjih znakov se bo ponujen nabor ožli. Ko bo v vrstici vnesen naslov, se bodo podatki prenesli v spodnja štiri polja. Polje je povezano z Registrom prostorskih enot, ki         Občina:       Naselje:         Ulica:       Hišna številka / dodatek:                                                                                                    | Država:<br>Naslov:<br>Po vnosu prvih štirih znakov in<br>naslednjih znakov se bo ponuj<br>vsebuje vse uradne naslove v<br>Občina:<br>Ulica:<br>Pošta:<br><b>Iaslov za obvest</b>                                                                                                    | SLOVENIJA<br>Vtipkaj naslov<br>mena ulice, se v spustnem meniju pi<br>jen nabor ožil. Ko bo v vrstici vneser<br>Sloveniji.                                                                                                    | rikažejo možni naslovi, sestavljeni iz ulice, hišne števili<br>n naslov, se bodo podatki prenesli v spodnja štiri polja.<br>Naselje:<br>Hišna številka / dodate<br>Poštna številka:                 | ke, kraja in poštne številke z imenom pošte. Z vnosom<br>Polje je povezano z Registrom prostorskih enot, ki          |
| Država:       SLOVENIJA         Naslov:       Vtipkaj naslov         Po vnosu prvih štirih znakov imena ulice, se v spustnem meniju prikažejo možni naslovi, sestavljeni iz ulice, hišne številke, kraja in poštne številke z imenom pošte. Z vnosom naslednjih znakov se bo ponujen nabor ožil. Ko bo v vrstici vnesen naslov, se bodo podatki prenesli v spodnja štiri polja. Polje je povezano z Registrom prostorskih enot, ki vsebuje vse uradne naslove v Sloveniji.         Občina:       Naselje:         Ulica:       Hišna številka / dodatek:                                                                                                    | Država:<br>Naslov:<br>Po vnosu prvih štirih znakov in<br>naslednjih znakov se bo ponuj<br>vsebuje vse uradne naslove v<br>Občina:<br>Ulica:<br>Pošta:<br>Iaslov za obvest                                                                                                    | SLOVENIJA<br>Vtipkaj naslov<br>mena ulice, se v spustnem meniju pi<br>jen nabor ožil. Ko bo v vrstici vneser<br>Sloveniji.<br>tila                                                                                                    | rikažejo možni naslovi, sestavljeni iz ulice, hišne števili<br>n naslov, se bodo podatki prenesli v spodnja štiri polja.<br>Naselje:<br>Hišna številka / dodate<br>Poštna številka:                 | ke, kraja in poštne številke z imenom pošte. Z vnosom<br>Polje je povezano z Registrom prostorskih enot, ki          |
| Naslov:       Vtipkaj naslov         Po vnosu prvih štirih znakov imena ulice, se v spustnem meniju prikažejo možni naslovi, sestavljeni iz ulice, hišne številke, kraja in poštne številke z imenom pošte. Z vnosom naslednjih znakov se bo ponujen nabor ožil. Ko bo v vrstici vnesen naslov, se bodo podatki prenesli v spodnja štiri polja. Polje je povezano z Registrom prostorskih enot, ki vsebuje vse uradne naslove v Sloveniji.         Občina:       Naselje:         Ulica:       Hišna številka / dodatek:       /                                                                                                    | Država:<br>Naslov:<br>Po vnosu prvih štirih znakov in<br>naslednjih znakov se bo ponuj<br>vsebuje vse uradne naslove v<br>Občina:<br>Ulica:<br>Pošta:<br>Iaslov za obvest                                                                                                    | SLOVENIJA<br>Vtipkaj naslov<br>mena ulice, se v spustnem meniju p<br>jen nabor ožil. Ko bo v vrstici vneser<br>Sloveniji.<br>tila                                                                                                    | rikažejo možni naslovi, sestavljeni iz ulice, hišne števili<br>n naslov, se bodo podatki prenesil v spodnja štiri polja.<br>Naselje:<br>Hišna številka / dodate<br>Poštna številka:                 | ke, kraja in poštne številke z imenom pošte. Z vnosom<br>Polje je povezano z Registrom prostorskih enot, ki          |
| Po vnosu prvih štirih znakov imena ulice, se v spustnem meniju prikažejo možni naslovi, sestavljeni iz ulice, hišne številke, kraja in poštne številke z imenom pošte. Z vnosom naslednjih znakov se bo ponujen nabor ožil. Ko bo v vrstici vnesen naslov, se bodo podatki prenesli v spodnja štiri polja. Polje je povezano z Registrom prostorskih enot, ki vsebuje vse uradne naslove v Sloveniji. Občina: Ulica: Hišna številka / dodatek: /                                                                                                    | Država:<br>Naslov:<br>Po vnosu prvih štirih znakov in<br>naslednjih znakov se bo ponuj<br>vsebuje vse uradne naslove v<br>Občina:<br>Ulica:<br>Pošta:<br><b>Iaslov za obvest</b><br>Ime:<br>Ime:<br>Država:                                                                                                    | SLOVENIJA<br>Vtipkaj naslov<br>mena ulice, se v spustnem meniju pi<br>jen nabor ožil. Ko bo v vrstici vneser<br>Sloveniji.<br>tila<br>tila<br>slovENIJA                                                                                                    | rikažejo možni naslovi, sestavljeni iz ulice, hišne števili<br>n naslov, se bodo podatki prenesli v spodnja štiri polja.          Naselje:         Hišna številka / dodate         Poštna številka: | ke, kraja in poštne številke z imenom pošte. Z vnosom<br>Polje je povezano z Registrom prostorskih enot, ki          |
| Občina:     Naselje:       Ulica:     Hišna številka / dodatek:     /                                                                                                    | Država:<br>Naslov:<br>Po vnosu prvih štirih znakov in<br>naslednjih znakov se bo ponuj<br>vsebuje vse uradne naslove v<br>Občina:<br>Ulica:<br>Pošta:<br>Iaslov za obvest<br>re leti kot stalno prebiva<br>Ime:<br>Država:<br>Naslov:                                                                                  | SLOVENIJA<br>Vtipkaj naslov<br>mena ulice, se v spustnem meniju p<br>jen nabor ožil. Ko bo v vrstici vneser<br>Sloveniji.<br>tila<br>slišče<br>SLOVENIJA<br>Vtipkaj naslov                                                                                                  | rikažejo možni naslovi, sestavljeni iz ulice, hišne števili<br>n naslov, se bodo podatki prenesil v spodnja štiri polja.<br>Naselje:<br>Hišna številka / dodate<br>Poštna številka:                 | ke, kraja in poštne številke z imenom pošte. Z vnosom<br>Polje je povezano z Registrom prostorskih enot, ki          |
| Ulica: Hišna številka / dodatek: /                                                                                                    | Država:<br>Naslov:<br>Po vnosu prvih štirih znakov in<br>naslednjih znakov se bo ponuj<br>vsebuje vse uradne naslove v<br>Občina:<br>Ulica:<br>Pošta:<br><b>Iaslov za obvest</b><br><b>iaslov za obvest</b><br>Ine:<br>Država:<br>Naslov:<br>Po vnosu prvih štirih znakov in<br>naslednjih znakov se bo ponuj          | SLOVENIJA<br>Vtipkaj naslov<br>mena ulice, se v spustnem meniju p<br>jen nabor ožil. Ko bo v vrstici vneser<br>Sloveniji.<br>tila<br>slovenija<br>SLOVENIJA<br>Vtipkaj naslov<br>mena ulice, se v spustnem meniju p<br>jen nabor ožil. Ko bo v vrstici vneser<br>Sloveniji. | rikažejo možni naslovi, sestavljeni iz ulice, hišne števili<br>n naslov, se bodo podatki prenesli v spodnja štiri polja.          Naselje:         Hišna številka / dodate         Poštna številka: | ke, kraja in poštne številke z imenom pošte. Z vnosom<br>Polje je povezano z Registrom prostorskih enot, ki<br>:k: / |
|                                                                                                    | Država:<br>Naslov:<br>Po vnosu prvih štirih znakov in<br>naslednjih znakov se bo ponuj<br>vsebuje vse uradne naslove v<br>Občina:<br>Ulica:<br>Pošta:<br>Iaslov za obvest<br>ime:<br>Država:<br>Naslov:<br>Po vnosu prvih štirih znakov in<br>naslednjih znakov se bo ponuj<br>vsebuje vse uradne naslove v<br>Občina: | SLOVENIJA<br>Vtipkaj naslov<br>mena ulice, se v spustnem meniju p<br>jen nabor ožil. Ko bo v vrstici vneser<br>Sloveniji.<br>tila<br>slišče<br>SLOVENIJA<br>Vtipkaj naslov<br>mena ulice, se v spustnem meniju p<br>jen nabor ožil. Ko bo v vrstici vneser<br>Sloveniji.    | rikažejo možni naslovi, sestavljeni iz ulice, hišne številk<br>n naslov, se bodo podatki prenesil v spodnja štiri polja.          Naselje:         Hišna številka / dodate         Poštna številka: | ke, kraja in poštne številke z imenom pošte. Z vnosom<br>Polje je povezano z Registrom prostorskih enot, ki          |

## Izobrazba s katero se vpisujem

Podajte podatke o zadnji zaključeni izobrazbi. V primeru, da še niste študirali podajte podatke o zaključeni srednješolski izobrazbi. Če pa ste dokončali višjo šolo, podajte podatke o zaključeni višješolski izobrazbi.

V primeru prenosa študija na NOA, podajte podatke o zadnji zaključeni izobrazbi.

| polnjevanja prijave je N                                                                                                    | NEDOKONČANA. Do zaključka izpol                                                                                                    | njevanja prijave sledijo še naslednji koraki:                            |
|----------------------------------------------------------------------------------------------------|----------------------------------------------------------------------------------------------------|--------------------------------------------------------------------------|
| a študija 🔸 Priloge 🔶                                                                                                    | Predogled in elektronsko pošiljanje 🕇                                                                                                    | Oddaja obrazca                                                           |
| šolska izobrazb                                                                                                    | a                                                                                                    |                                                                          |
| nosti o srednješolski izo                                                                                                    | obrazbi                                                                                                    |                                                                          |
| valo o končani srednji šol                                                                                                    | ii že imam: 💿 DA 🔿 NE 🧿                                                                                                    | 😢 Prekliči                                                               |
| a srednje šole:                                                                                                    | SLOVENIJA v                                                                                                    |                                                                          |
| zaključka srednje šole:<br>načinov zaključka sred<br>u je naveden možen datu<br>atura (od 1. 6. 1995)<br>natura (od 1. 3. 2002)                                           | <ul> <li>Izberi iz seznama -</li> <li>Splošna matura</li> <li>Poklicna matura</li> <li>Mednarodna matura (MM)</li> <li>Evropska matura</li> <li>Zaključni izpit po 1. 6. 1995</li> <li>Zaključni izpit pred 1. 6. 1995</li> <li>Srednješolska diploma</li> <li>Izjemna umetniška nadarjenost</li> </ul> | Dodaj izobrazbo Nadaljuj<br>Slovenija.)                                  |
| na matura (od 1. 6. 1995)<br>matura - European Bacca<br>zpit po 1. 6. 1995 (od 1. 6<br>zpit pred 1. 6. 1995 (od 1.<br>od 1. 1. 1985 do 31. 8. 199<br>netniška nadarjenost | laureate certificate<br>. 1995 do 1. 3. 2002)<br>. 1. 1991 do 31. 5. 1995 in pred 1. 1. 19<br>92)                                                                                                    | 985; tudi spričevalo o zaključnem izpitu - poskusni maturi iz leta 1994) |

#### NOA

## Vnos želenega študija

#### Izberite študij na katerega se prijavljate.

#### Visokošolski zavod: NOA

**Študijski program:** Management mednarodne logisitke / Trajnostna mobilnost in logistika

**Smer/modul:** (Pustite prazno)

Nazaj

**Kraj študija:** Izberite "<u>Ljubljana, Gorazdova ulica 20 (sedež)</u>", če želite študirati klasično. Se pravi, ko se predavanja, seminarji in vaje izvajajo na lokaciji v Ljubljani. Izberite "<u>Študij na daljavo</u>", ke želite opravljati le izpite v Ljubljani. Predavanja, seminarji in vaje se v sklopu "Študija na daljavo" izvajajo prek e-učilnice (online). Način študija: izberite med "rednim" in "izrednim" študijem

| odrobnosti o prijavi za štu | ıdij                                                                                          |          |
|-----------------------------|-----------------------------------------------------------------------------------------------|----------|
|                             | ۵                                                                                             | Prekliči |
| Študij                      |                                                                                               |          |
| Visokošolski zavod:         | Visoka šola za transport in logistiko                                                         | × (?)    |
| Študijski program:          | Management mednarodne logistike (Prva stopnja, Visokošolski strokovni, enopredmetni, 3 letni) | × (?)    |
| Smer/modul:                 | - Izberi iz seznama -                                                                         | × (?)    |
| Kraj študija:               | 🗸 - Izberi iz seznama -                                                                       | 20       |
| Jezik:                      | Ljubljana, GORAZDOVA ULICA 20 (sedež)                                                         | -        |
| Način študija:              | - Izberi iz seznama - V 📀                                                                     |          |
|                             |                                                                                               |          |
|                             |                                                                                               | Nada     |

IZREDNI

## Priloge

## Vpis v 1. letnik

### Za maturante, ki so oz. bodo opravili maturo v R. Sloveniji

Maturantom, ki so opravili splošno ali poklicno maturo v R. Sloveniji, poleg scana osebnega dokumenta, ni potrebno priložiti dodatnih dokumentov. Rezultati mature so samodejno preneseni iz RIC-a v eVŠ.

### Za maturante, ki so zaključili srednješolsko izobrazbo v tujini

Katere dokumente morajo priložiti maturanti, ki so zaključilo srednješolsko izobrazbo v tujini je odvisno od države v kateri je maturant/-ka zaključil/-a srednjo šolo. Seznam po državah je na voljo na <u>naši spletni strani</u> (zavihek "Vpis").

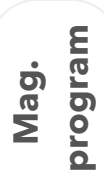

### Za diplomante visokošolskih in univerzitetnih programov

Diplomanti visokošolskih in univerzitetnih programov morajo prijavi za študij na magistrski program priložiti scan diplomske listine, scan priloge k diplomski listini in pa scan osebnega dokumenta.

### Vpis v 2. letnik

### Za diplomante višješolskih strokovnih programov

morajo, da bi bila prijava obravnavana, priložiti:

- diplomsko listino in
- potrdilo o opravljenih izpitih (pridobite ga v referatu višje šole, kjer ste diplomirali) ali
- diplomsko listino in
- overjeno prilogo k višješolski diplomi,
- scan osebnega dokumenta.

### Za študente magistrskih programov

|    | Ε   |
|----|-----|
| 9. | Jra |
| Ma | 0   |
| _  | Q   |

Dodiplomski

program

Študenti magistrskih študijskih programov, morajo, da bi bila prijava obravnavana, prijavi na študij priložiti, poleg scana osebnega dokumenta tudi potrdilo o opravljenih izpitih (pridobite ga v referatu visoke šole ali fakultete, kjer ste opravljali študijske obveznosti na magistrskem programu).

Dodiplomski program ΝΟΑ

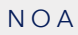

# **Predogled in oddaja**

Preglejte podane podatke ter kliknite "Pošlji", da oddate prijavo.

| giour      | n positjanje prijave                                                                                                 |
|------------|----------------------------------------------------------------------------------------------------|
| eden poš   | jete prijavo preglejte podatke!                                                                                      |
| DZOR! Prij | avo elektronsko pošijete s klikom na gumb Pošiji, ki se nahaja na vrhu in na dnu spletne strani.                     |
|            |                                                                                                    |
|            |                                                                                                    |
|            | Visoka šola za transport in logistiko, "PRIJAVA ZA                                                                   |
|            | VPIS: PRVA STOPNJA", GORAZDOVA ULICA 20,<br>LJUBLJANA, 1000-LJUBLJANA<br>PRIJAVA ZA VPIS ZA ŠTUDIJSKO LETO 2022/2023 |
|            | Razpis za vpis Visoka šola za transport in logisitko v dodiplomski visokošolski strokovni študij                     |
|            | Prijavni rok: Prvi prijavni rok                                                                                      |
|            | Vrsta prijave: Vpis v 1. letnik Številka: 2022-451700                                                                |
|            | Stopnja: Prva stopnja Datum: 08.03.2022                                                                              |
|            | OSEBNI PODATKI                                                                                                    |
|            | Ime in priimek:                                                                                                    |
|            | EMŠO: Spol:                                                                                                    |
|            | Datum rojstva: Država in kraj rojstva:                                                                               |
|            | Kontaktni telefon: E-pošta:                                                                                          |
|            | NASLOV STALNEGA PREBIVALISCA<br>Naslov:                                                                              |
|            | Država:                                                                                                    |
|            |                                                                                                    |
|            | NASLOV ZA OBVESTILA                                                                                                  |
|            | Država:                                                                                                    |
|            | Naslov:                                                                                                    |
|            | PODATKI O DRŽAVLJANSTVU Državlipetvo:                                                                                |
|            |                                                                                                    |
|            | V SKLADU Z RAZPISOM ZA VPIS IN PROSTIMI VPISNIMI MESTI SE PRIJAVLJAM ZA ŠTUDIJ                                       |
|            | Visokošolski zavod: Visoka šola za transport in logistiko                                                            |
|            | Študijski program: Management mednarodne logistike (Prva stopnja, Visokošolski strokovni,<br>enopredmetni, 3 letni)  |
|            | Smer/modul:                                                                                                    |
|            | Kraj študija: Ljubljana, GORAZDOVA ULICA 20 (sedež)                                                                  |
|            | Jezik izvedbe: Siovenscina                                                                                           |
|            | Način študija: REDNI                                                                                                 |
|            | DOSEDANJA IZOBRAZBA                                                                                                  |
|            | Srednješolska izobrazba:                                                                                             |
|            | Spričevalo o končani srednji šoli že imam: DA                                                                        |
|            | Način zaključka srednje šole:                                                                                        |
|            | Srednja šola, ki sem jo oziroma jo bom končal                                                                        |
|            | Datum izdaje spričevala o končani srednji šoli:                                                                      |
|            | Država: SLOVENIJA<br>Podotki o zaključeni prodnji čeli bodo pridobljanj od Državnoga iznitegao posta                 |
|            | Podatki o zaključeni srednji soli bodo pridobljeni od Drzavnega izpitnega centra                                     |
|            | POZORI                                                                                                    |
|            |                                                                                                    |

## Po oddaji

Ko je prijava oddana je na vrsti Noa. In sicer bomo pregledali oddano prijavo. V primeru, da so podatki pomanjljivi Vas bomo kontaktirali, da dopolnite vlogo.

Vloge lahko oddate v treh oz. dveh prijavnih rokih. Z zaključkom prijavnih rokov se pričnejo vpisni roki. Vse sprejete na študijski program bomo pozvali k vpisu v časovnem okvirju vpisnih rokov.

Vsa komunikacija glede vpisa na VŠTL poteka prek eVŠ-ja. Vsekakor pa Vas pozivamo, da nas tudi direktno kontaktirate v primeru vprašanj (na <u>referat@mynoa.com</u>).

Vidimo se knaln

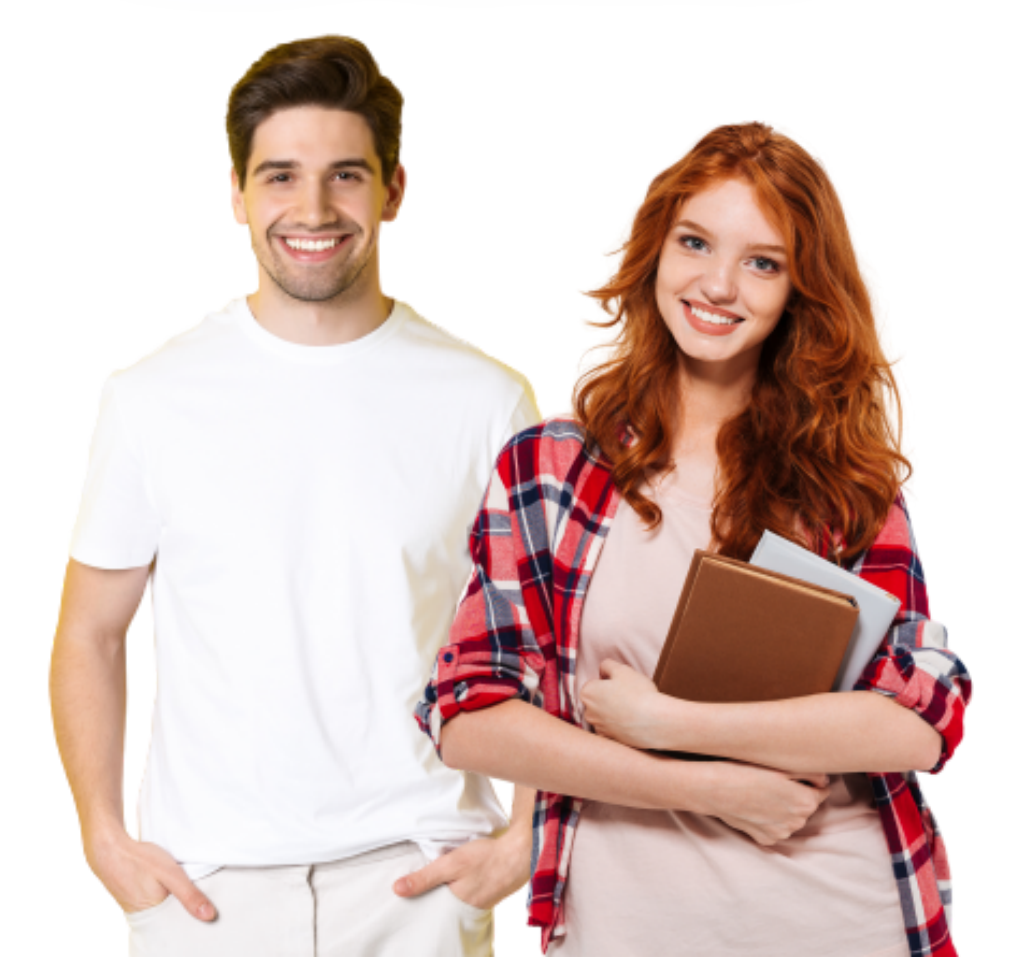